信用卡额度是持卡人最关心的问题,在刷卡消费过程中,信用卡的已使用额度和可 使用额度,直接关系到持卡人接下来的消费能力,同时权衡自己的还款能力,以便 更好地合理安排消费需求。民生信用卡怎么查额度?小编今天给民生信用卡的卡友 带来了福利,一起看看。

民生银行信用卡额度查询方式

一、网银查询

直接登录民生银行信用卡中心官网,在网上银行就可以直接查询民生信用卡的信用额度。

二、手机银行APP查询

登录民生银行手机客户端,点击账户信息查询信用卡额度情况。

三、微信公众号查询

关注并将卡片绑定民生银行信用卡微信公众号,点击底部菜单"信用卡"-"额度查询",或直接发送指令,微信自动返回已签约信用卡账户的可用额度和可取现额度。多账户情况下,可用额度可能会相互影响,具体以实际为准。

四、电话查询

直接拨打民生信用卡客服电话95568,通过身份验证便可随时随地了解信用卡账户 欠款情况、当前可用额度等信息。

五、短信查询

可以使用预留手机号码编辑短信"ED\*\*\*\*(本人卡号未四位)",例"ED8888", 移动用户发送至:10657109009556800或者1065752574895568;联通用户发送 至:1065502195568,电信用户发送至: 1065902195568,即可查询额度信息。